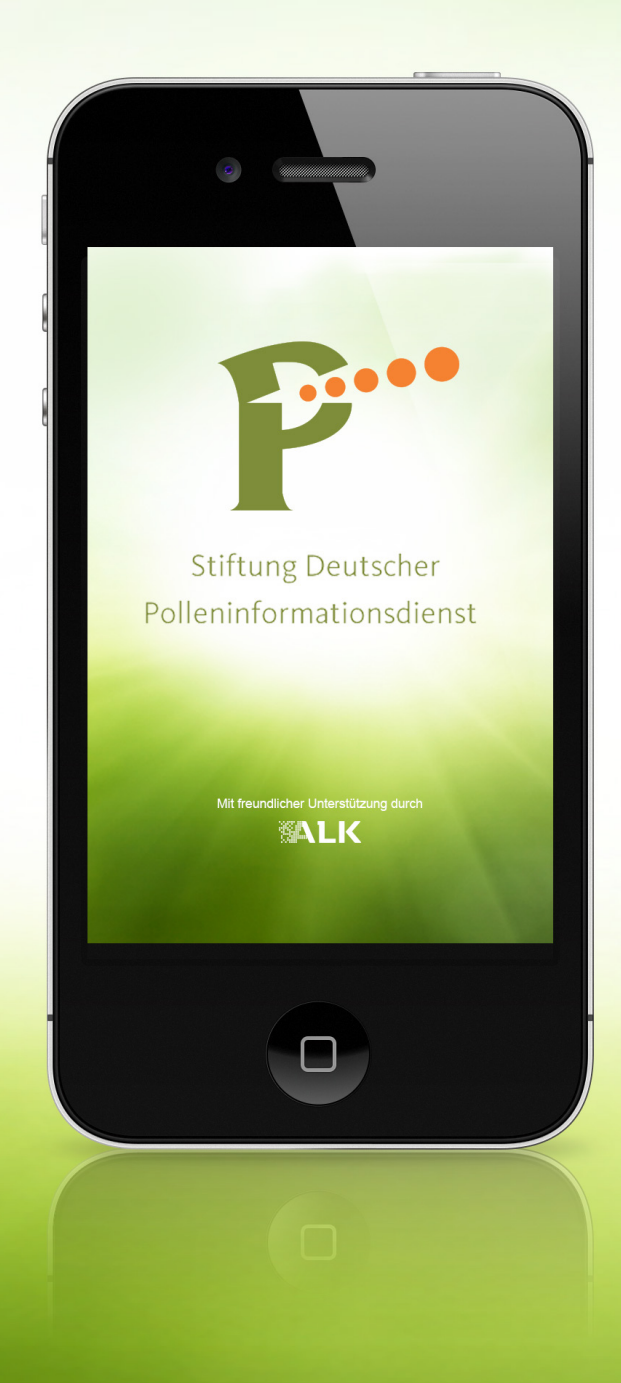

#### Inhalt

- 1 Belastung
  - 1.1 Standortbestimmung
  - 1.2 Belastungsvorhersage
  - 1.3 Favoriten
- 2 Beschwerden
  - 2.1 Registrierung / Einloggen
  - 2.2 Symptome
  - 2.3 Diagramme
- 3 Info
  - 3.1 Lexikon
  - 3.2 Tutorial
  - 3.3 Impressum
- 4 Einstellungen
  - 5.1 Starteinstellungen
  - 5.2 Benachrichtigungen
  - 5.3 Allergene
  - 5.4 Sprache und Land
  - 5.5 Allergiefragebogen

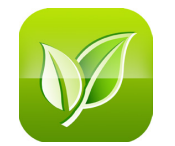

# **1 Belastung**1.1 Standortbestimmung 1.2 Belastungsvorhersage 1.3 Favoriten

#### 1 Belastung 1.1 Standortbestiummung

| ●●●●○ 3 AT 훅                               | 15:52                      | ° 7                      | ′4 % <b>E</b> Þ |
|--------------------------------------------|----------------------------|--------------------------|-----------------|
| Standort                                   |                            | Favorite                 | n               |
| Hier können<br>für Ihre <mark>Belas</mark> | Sie verschi<br>stungsprogi | edene Star<br>10se wähle | ndorte<br>n     |
|                                            | Aktuelle P                 | osition                  |                 |
| Standort:                                  |                            |                          |                 |
|                                            | Städte                     |                          |                 |
| Aachen                                     |                            |                          | •               |
| Amrum                                      |                            |                          | 0               |
| Aukrug                                     |                            |                          | •               |
| Æ)                                         | $\vdots$                   |                          | ØØ              |
| Belastung Bes                              | chwerden                   | Info Eir                 | stellungen      |

Im Menüpunkt "Belastung" muss als erste Einstellung der Standort für die Belastungsvorhersage eingestellt werden.

- Aktuelle Position Hier wird via GPS ermittelt, an welchem Standort sich der User befindet.
- Standort

Hier können Sie entweder aus einer Liste von Städten oder von Pollenregionen die gewünschte auswählen, oder die Postleitzahl des gewünschten Standortes eingeben

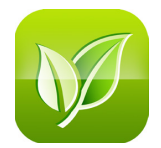

## 1 Belastung 1.2 Belastungsvorhersage

| Standort            |             | Favoriten  |                |
|---------------------|-------------|------------|----------------|
| Belastungs          | vorhersage  | für Berlin | 1              |
| Allgemein           | e Belastung | Persönlich | ne Belastung 👂 |
|                     | heute       | 20.02      | 21.02          |
| Hasel<br>(Corylus)  | 2           | 3          | 3              |
| Erle<br>(Alnus)     | 3           | 4          | 4              |
| Esche<br>(Fraxinus) |             |            |                |
| Birke<br>(Betula)   |             |            |                |
| Gräser<br>(Poaceae) |             |            |                |
| Beifuß              |             |            |                |
| Belastung           | Beschwerden | Info       | Einstellungen  |

#### Allgemeine Belastungsvorhersage

Sobald der Standort eingegeben ist, wird die allgemeine Belastungsvorhersage der nächsten drei Tage standardmäßig für alle Allergene mittels einer fünfteiligen Skala (keine Belastung bis sehr hohe Belastung) angezeigt.

Wenn die Allergene im Menüpunkt "Einstellungen" personalisiert wurden, sind hier nur die vom User ausgewählten Allergene und deren Belastungsvorhersage dargestellt.

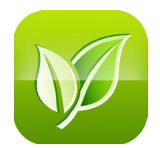

## Belastung Belastungsvorhersage

| ••••• 3 AT 穼        | 09:                              | 01                  | 38 % 🔳       | )  |  |
|---------------------|----------------------------------|---------------------|--------------|----|--|
| Stand               | ort                              | Fa                  | voriten      |    |  |
| Belastung           | Belastungsvorhersage für München |                     |              |    |  |
| Allgemei            | ine Bela…                        | Persönl             | iche Bela    |    |  |
|                     | heute                            | 15.0 <mark>3</mark> | 16.03        |    |  |
| Hasel<br>(Corylus)  | 1                                | 1                   | 1            |    |  |
| Erle<br>(Alnus)     | 2                                | 2                   | 2            |    |  |
| Esche<br>(Fraxinus) | 1                                | 1                   | 1            |    |  |
| Birke<br>(Betula)   |                                  |                     |              |    |  |
| Belastung           | Beschwerden                      | Info                | Einstellunge | en |  |

#### Persönliche Belastungsvorhersage

Sofern der User auch im Pollentagebuch registriert ist, kann hier zwischen der "Allgemeinen Belastung" und der "Persönlichen Belastung" gewählt werden.

Bei der "Persönlichen Belastung" wird die persönliche Sensibilität auf Allergene in die Belastungsvorhersage miteinberechnet.

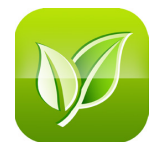

#### 1 Belastung 1.3 Favoriten

| •••• 3 AT 3 | ন 15        | :53      | õ74 % 🗖        | Þ  |
|-------------|-------------|----------|----------------|----|
| Star        | ndort       | F        | avoriten       |    |
| Hier wer    | den Ihre Fa | avoriten | verwaltet:     |    |
| Müncl       | hen         |          | $\mathbf{S}$   |    |
| Amrui       | m           |          | $\mathbf{S}$   |    |
|             |             |          |                |    |
|             |             |          |                |    |
|             |             |          |                |    |
|             |             |          |                |    |
|             |             |          |                |    |
| Æ           | $\odot$     |          | Ø <sup>©</sup> |    |
| Belastung   | Beschwerden | Info     | Einstellung    | en |

In den Favoriten können die vom User oft besuchten Orte gespeichert werden.

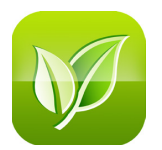

### 2 Beschwerden

2.1 Registrierung / Einloggen

- 2.2 Symptome
- 2.3 Diagramme

## 2 Beschwerden2.1 Registrierung / Einloggen

| ●●●●○ 3 AT 훅                                                                                                    | 15:53    | ۵ 74 % 🔳           |  |  |  |
|----------------------------------------------------------------------------------------------------|----------|--------------------|--|--|--|
| Symptome                                                                                                    | e        | Diagramme          |  |  |  |
| Um Ihre Belastungsanzeige Ihren<br>persönlichen Beschwerden anzupassen,<br>loggen Sie sich bitte mit Ihren<br>Zugangsdaten zum Pollentagebuch ein.<br>Ihre eingetragenen Beschwerden<br>werden automatisch im Pollentagebuch<br>gespeichert. |          |                    |  |  |  |
| LogIn:                                                                                                    |          |                    |  |  |  |
| Passwort:                                                                                                    |          |                    |  |  |  |
| Belastung Besc                                                                                                    | chwerden | Info Einstellungen |  |  |  |

Um sich beim Pollentagebuch zu registrieren, muss das Registrierungsformular in der App ausgefüllt werden. Sobald dies geschehen ist, kann sich der User mit seinen Zugangsdaten im Tagebuch einloggen.

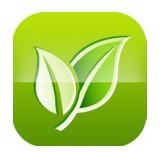

## 2 Beschwerden2.2 Symptome

| ••••• 3 AT 穼    | 16:00      |                | ð 71 % 🔳 · |
|-----------------|------------|----------------|------------|
| Symptome        |            | Diagra         | amme       |
| Sie sind ange   | meldet     |                | og Out     |
| Standort:       |            |                |            |
| PLZ             |            |                |            |
|                 | Aktuelle P | osition        |            |
| Datum:          |            |                |            |
| 13.03.2014      |            |                |            |
| Wie geht es Il  | nnen heute | <del>)</del> ? |            |
| Belastung Based | hwerden    |                | <b>D</b>   |

Im Bereich Symptome können jeden Tag das allgemeine Krankheitsgefühl, die allergischen Symptome an Auge, Nase und Bronchien sowie die Medikamenteneinnahme dokumentiert werden. Zusätzlich zu diesen Daten werden Standort und Datum gespeichert.

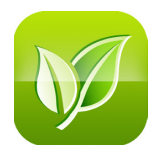

#### 2 Beschwerden 2.3 Diagramme

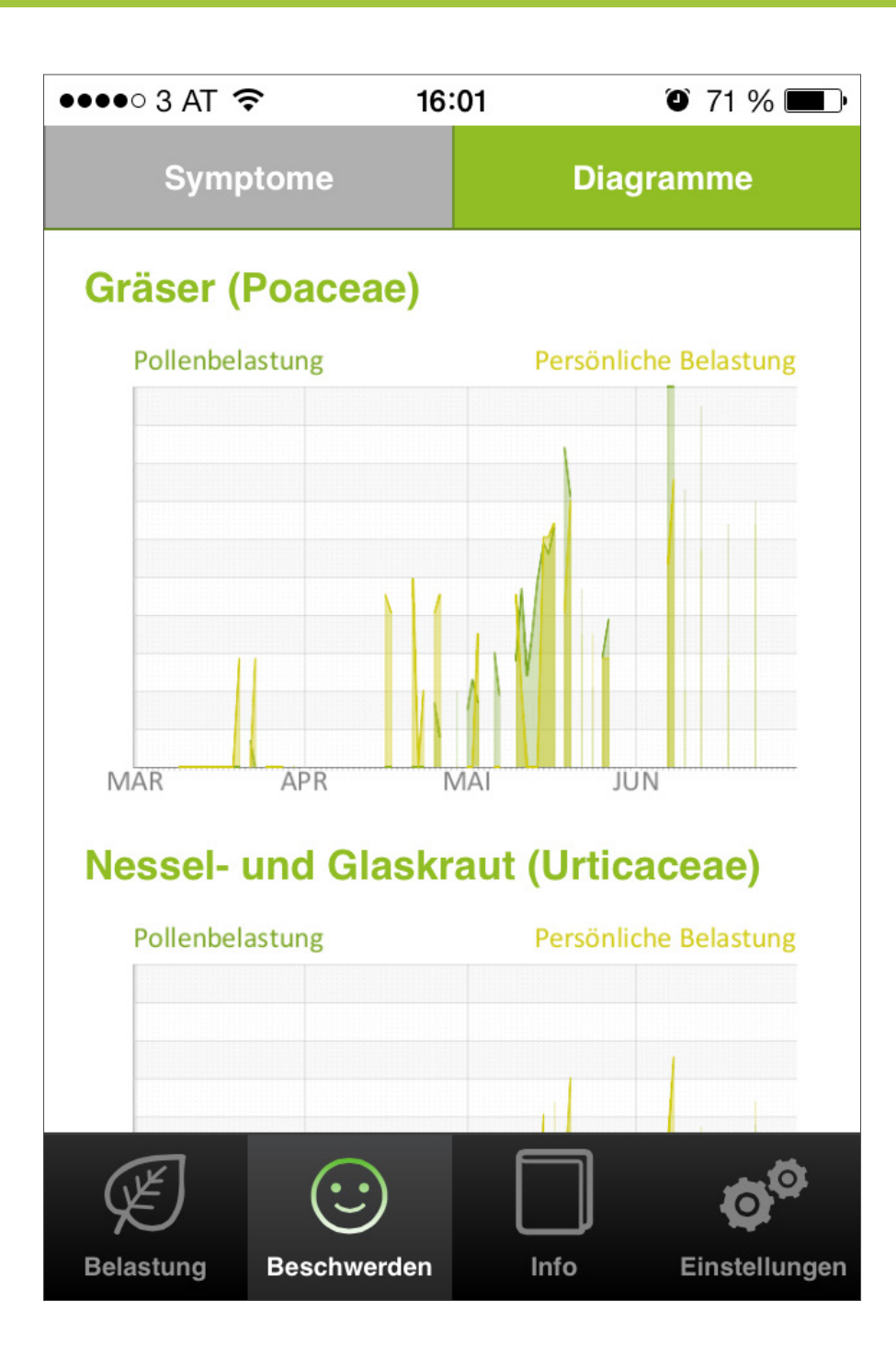

Sobald mehrere Symptomdaten im Tagebuch erfasst wurden, können daraus Diagramme erstellt werden. Darin wird die persönliche Belastung der allgemeinen Belastung gegenübergestellt, um daraus Rückschlüsse auf die Allergie des Users schließen zu können.

Diese Diagramme können per Mail als PDF (an den Nutzer, Arzt, ...) versendet werden.

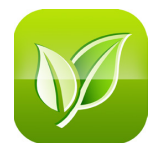

# 3 Info

3.1 Lexikon3.2 Tutorial3.3 Impressum

| •••• 3 AT 🔶                                  | 15:53                                           | ۵ 74 % 🔳           |
|----------------------------------------------|-------------------------------------------------|--------------------|
| Lexikon                                      | Tutorial                                        | Impressum          |
| Lexikon                                      |                                                 | A                  |
| In unserem L<br>interessante<br>verschiedene | exikon finden<br>Informationen<br>en Allergene. | Sie<br>rund um die |
| Hasel                                        |                                                 | 0                  |
| Erle                                         |                                                 | $\mathbf{O}$       |
| Zypresser                                    | ngewächse                                       | $\mathbf{O}$       |
| Esche                                        |                                                 | $\mathbf{O}$       |
| Birke                                        |                                                 | $\mathbf{O}$       |
|                                              |                                                 |                    |
| $(\not)$                                     | $\odot$                                         | <b>O</b> O         |
| Belastung Besc                               | chwerden Info                                   | Einstellungen      |

Im Lexikon können Informationen zu den einzelnen Allergenen gefunden werden.

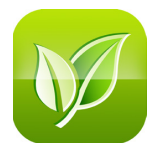

3 Info 3.2 Tutorial

| ●●●●○ 3 AT 훅   | 15:53       | ۵ 74 % 🔳         |
|----------------|-------------|------------------|
| Lexikon        | Tutorial    | Impressum        |
|                |             | A                |
| Belastung      | ļ           | •                |
| Beschwer       | den         | 0                |
| Info           |             | $\mathbf{O}$     |
| Einstellun     | gen         | $\mathbf{O}$     |
|                |             |                  |
|                |             |                  |
|                |             |                  |
| Æ (            | · · ·       | <b>o</b> o       |
| Belastung Beso | chwerden In | fo Einstellungen |

Im Tutorial werden alle Funktionen der App erklärt.

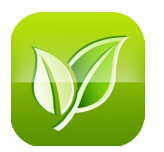

#### 3 Info 3.3 Impressum

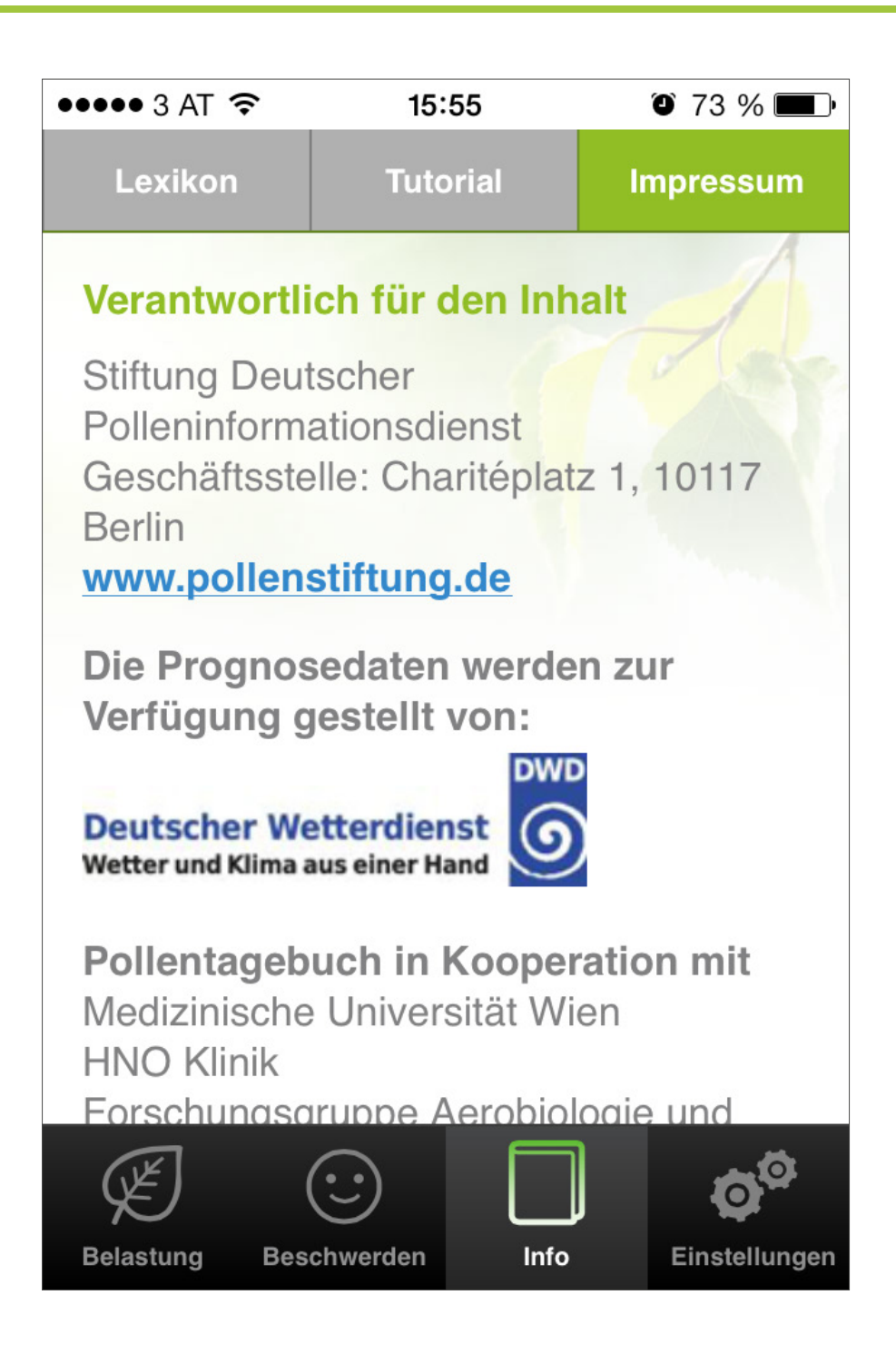

Hier findent man die Verantwortlichen für die Applikation und deren Inhalt.

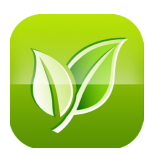

#### 4 Einstellungen

- 4.1 Starteinstellungen
- 4.2 Benachrichtigungen
- 4.3 Allergene
- 4.4 Sprache und Land
- 4.5 Allergiefragebogen

## 4 Einstellungen4.1 Starteinstellungen

| ••••• 3 AT ᅙ                                                  | 15:                             | 55                         | O 73 % 🔳         |  |
|---------------------------------------------------------------|---------------------------------|----------------------------|------------------|--|
| Starteinstellun                                               |                                 |                            |                  |  |
| Wollen Sie<br>zum Belas                                       | e beim App<br>stungsmon<br>Nein | o Start auto<br>itor wechs | omatisch<br>eln? |  |
| Welchen Standort wollen Sie beim Start<br>automatisch wählen? |                                 |                            |                  |  |
| Immer aktuelle Position<br>wählen                             |                                 |                            |                  |  |
| (JE)                                                          | Speic                           | chern                      | <b>6</b> 0       |  |
| Belastung                                                     | Beschwerden                     | Info                       | Einstellungen    |  |

Hier kann eingestellt werden, ob beim Start der App automatisch der Belastungsmonitor angezeigt werden soll, und wenn ja für welchen Standort. Der gewünschte Standort muss vorher als Favorit gespeichert werden.

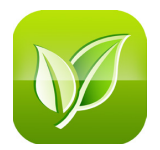

#### 4 Einstellungen 4.2 Benachrichtigungen

| •••• 3 AT 穼              | 15:58                    | 3                  | õ 72 % 🔳 ·    |
|--------------------------|--------------------------|--------------------|---------------|
|                          | Benachri                 | chtig              |               |
|                          |                          | ,                  |               |
| Ragw                     | eed (Amb                 | orosia)            |               |
| Für folgend              | en Stando                | rt                 |               |
| benachricht              | igen*:                   |                    |               |
|                          | Münche                   | n                  | $\bigcirc$    |
| Ab welcher<br>Benachrich | Belastung<br>tigung erha | möchter<br>alten?* | n Sie eine    |
|                          | niedrig                  |                    |               |
|                          |                          |                    |               |
|                          | Speich                   | iern               |               |
| Æ                        | $\odot$                  |                    | <b>Ö</b> Ö    |
| Belastung Be             | eschwerden               | Info               | Einstellungen |

Hier kann angegeben werden, ob man eine Benachrichtigung erhalten möchte, wenn an einem spezifischen Standort die Allergenbelastung einen spezifischen Wert erreicht. Einen Tag, bevor die Pollenbelastung an Ihrem Standort den gewählten Wert erreicht, erhält der User um 17:00 eine kurze Nachricht auf sein Smartphone.

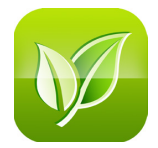

#### 4 Einstellungen 4.3 Allergene

| ••••• 3 AT 穼                              | 15:58                             |                      | ð 72 % <b>E</b> |
|-------------------------------------------|-----------------------------------|----------------------|-----------------|
|                                           | Allerge                           | ne                   |                 |
| Wählen Sie<br>Ihrem Belas<br>werden solle | jene Allerg<br>stungsmonit<br>en. | ene aus,<br>or angez | die in<br>eigt  |
| Hasel                                     | (Corylus)                         |                      |                 |
| Erle (A)                                  | Alnus)                            |                      |                 |
| Zypre<br>(Cupr                            | ssengewä<br>essaceae)             | chse                 |                 |
| 🖌 Esche                                   | e (Fraxinus                       | )                    |                 |
| Birke                                     | (Betula)                          |                      |                 |
| Platar                                    | ne (Platanu                       |                      |                 |
| Œ)                                        | $\odot$                           |                      | <b>Ö</b> Ö      |
| Belastung Be                              | schwerden                         | Info                 | Einstellungen   |

Hier können diejenigen Allergene ausgewählt werden, die für den Nutzer interessant sind und die ab diesem Zeitpunkt in der App berücksichtigt werden.

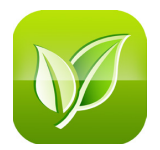

## 4 Einstellungen4.4 Sprache und Land

| ●●●●○ 3 AT 穼 | 15:5       | 8    | O 72 % 🔳      |
|--------------|------------|------|---------------|
|              | Sprac      | che  |               |
| App-Sprack   | ne:        |      | A             |
|              | Deutsc     | h    |               |
| Land:        |            |      |               |
|              | Deutschla  | and  |               |
|              | Speich     | nern |               |
| C Zurü       | ck         |      |               |
| Æ            | $\odot$    |      | ØÖ            |
| Belastung B  | eschwerden | Info | Einstellungen |

Bei diesem Punkt kann die gewünschte Sprache (Deutsch, English, Französisch) und das Land (Deutschland, Österreich) eingestellt werden. Die Auswahl des Landes kann Einfluss haben auf Funktionalitäten der App.

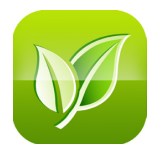

## 4 Einstellungen4.5 Allergiefragebogen

| •••• 3 AT 穼                                                                              | 15          | :59                              | Ũ | 72 % 🔳                    |
|------------------------------------------------------------------------------------------|-------------|----------------------------------|---|---------------------------|
| Allergiefrageb                                                                           |             |                                  |   |                           |
| Nein                                                                                     | Ja          |                                  |   |                           |
| 4. Wenn Sie diese Beschwerden haben,<br>wie krank fühlen Sie sich dann an diesem<br>Tag? |             |                                  |   |                           |
| Stufen Sie bitte die Stärke Ihres<br>Krankheitsgefühls ein.                              |             |                                  |   |                           |
| gar kein<br>Krankheits                                                                   | Krar        | sehr starkes<br>Krankheitsgefühl |   |                           |
| Ergebnis berechnen                                                                       |             |                                  |   |                           |
| Belastung E                                                                              | Beschwerden | Info                             | E | <b>O</b><br>Einstellungen |

Der Allergiefragebogen stellt einen Selbsttest dar, der zur ersten Einschätzung dienen soll, ob man eine Allergie hat. Der Test kann beliebig oft wiederholt und das Ergebnis als PDF per Mail zugesandt werden.

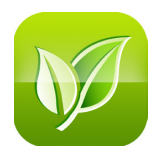

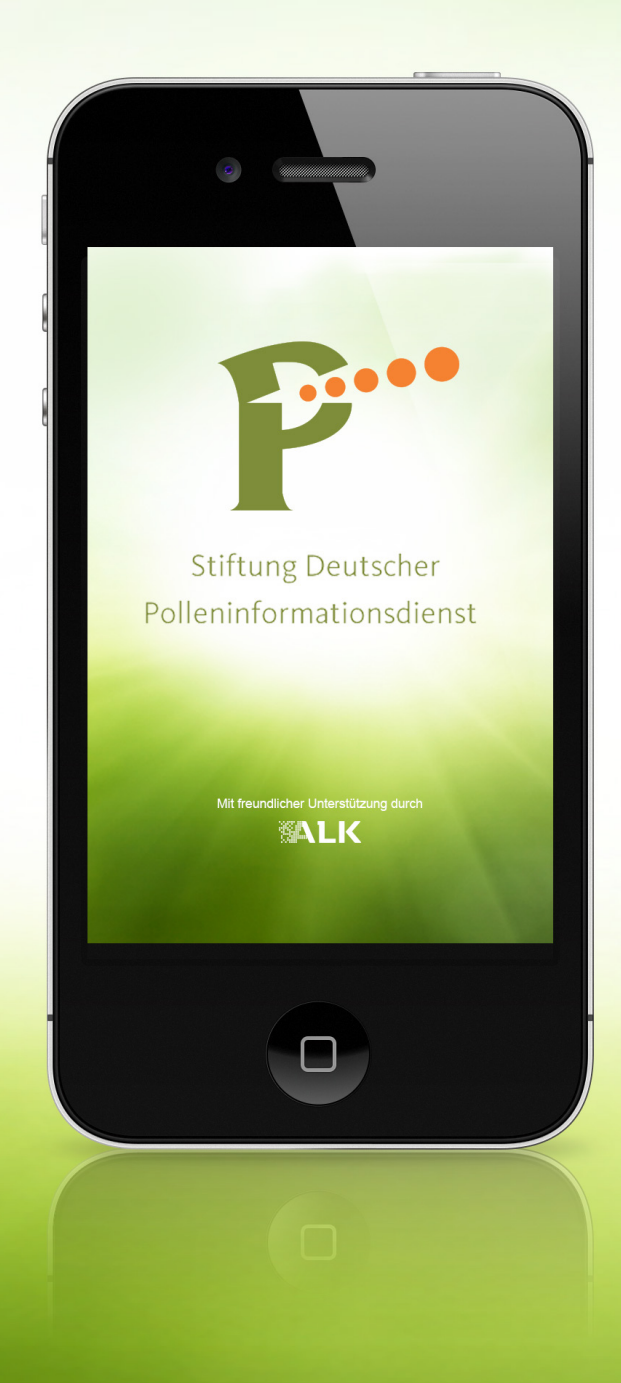